| p.1                                                                                             |                                                                   |
|-------------------------------------------------------------------------------------------------|-------------------------------------------------------------------|
| NAR .                                                                                           | オンライン会場                                                           |
| School 日本学校/                                                                                    | い理士会 2021年度大会                                                     |
| 会期:2021年1                                                                                       | 0月30日(土)~11月7日(日)                                                 |
|                                                                                                 |                                                                   |
| Ξ                                                                                               | Cラーメッセージ表示エリア                                                     |
| 参加申込時に発行された参加受付番号の入力をお<br>参加受付番号は「[JASP2021] 参加登録(新規)<br>「RG」から始まる4ケタの番号です。<br>参加受付番号 RG+4ケタの番号 | 願いいたします。<br>- 受付完了通知」というタイトルで配信されたメールに記載されている<br>RG+4桁の数字をいれてください |
| メールアドレス 参加登録されたメールア                                                                             | ドレス                                                               |
|                                                                                                 | コンテンツの録画、録音をしないことを誓います。<br>上記を入力後、ログインボタンを押してください<br>ログイン<br>送信   |
| 当日のお問い合わせ先:日本学校心理士会                                                                             | ≩2021度大会ヘルプデスク gakkoushinrishi-desk@bunken.co.jp                  |
|                                                                                                 |                                                                   |

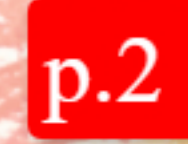

# オンライン会場 いたのして、日本学校心理士会 2021年度大会

# 会期:2021年10月30日(土)~11月7日(日)

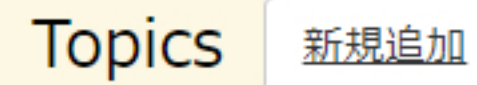

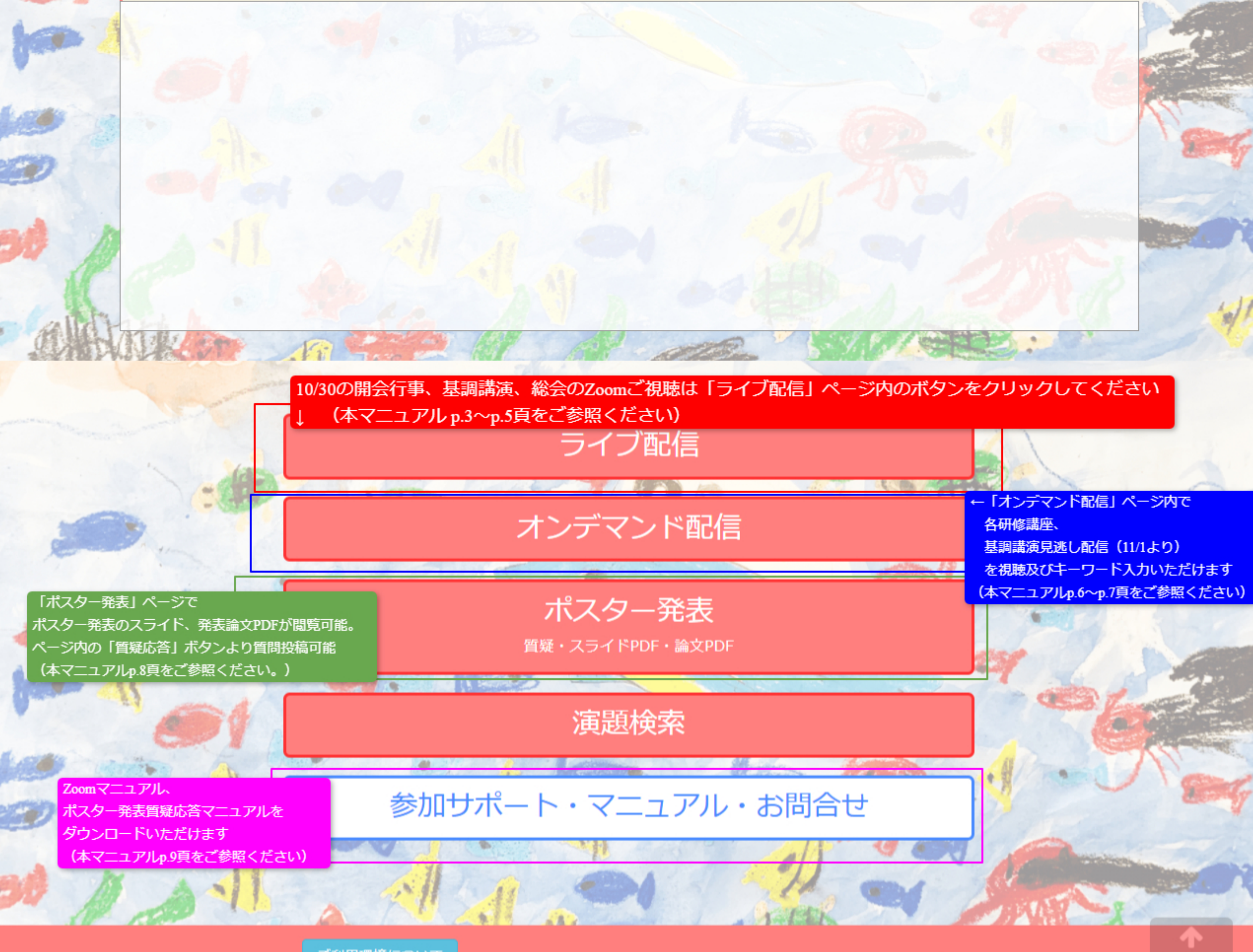

<u>ご利用環境について</u>

ヘルプデスク様

ログアウト

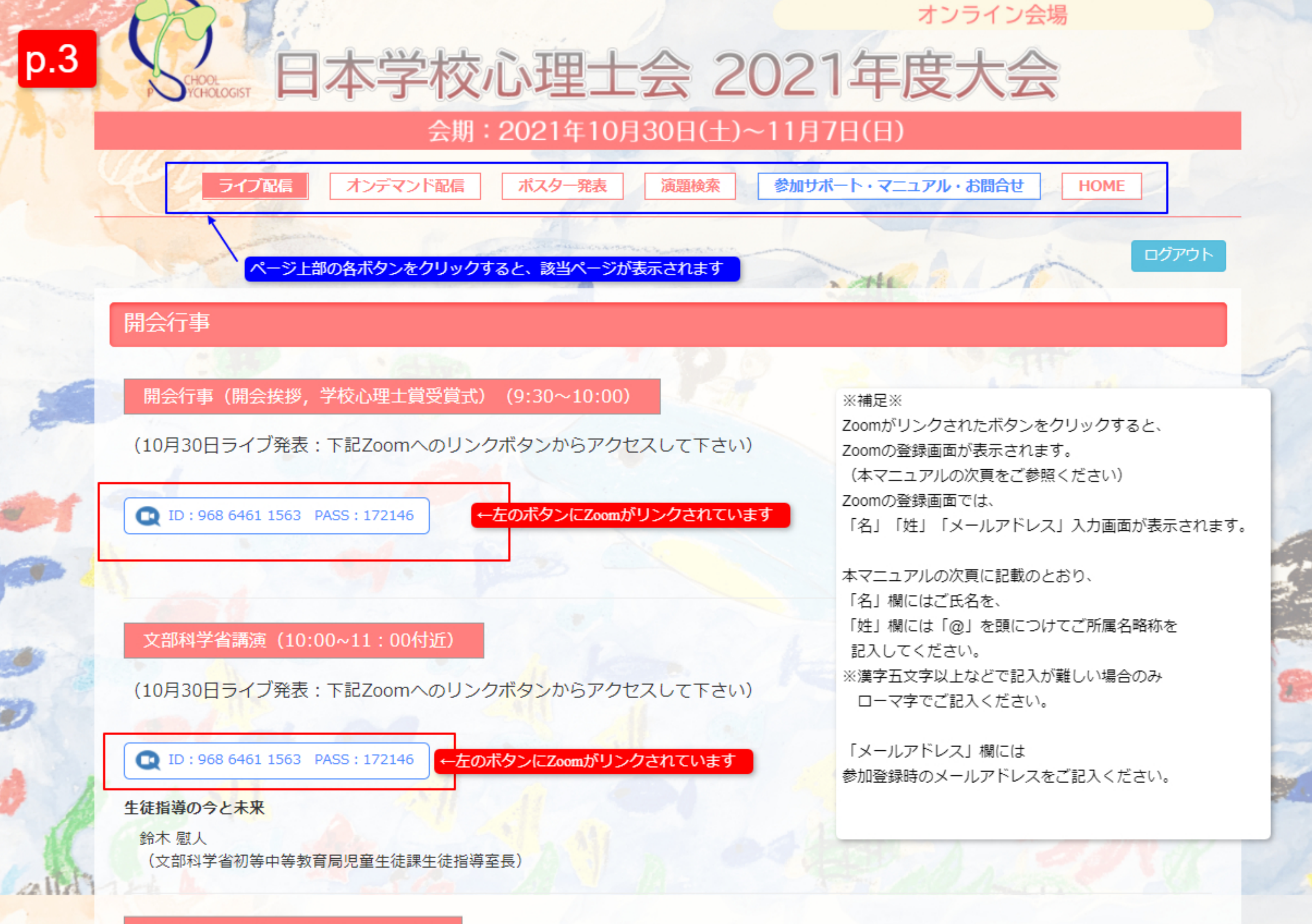

#### (10月30日ライブ発表:下記Zoomへのリンクボタンからアクセスして下さい)

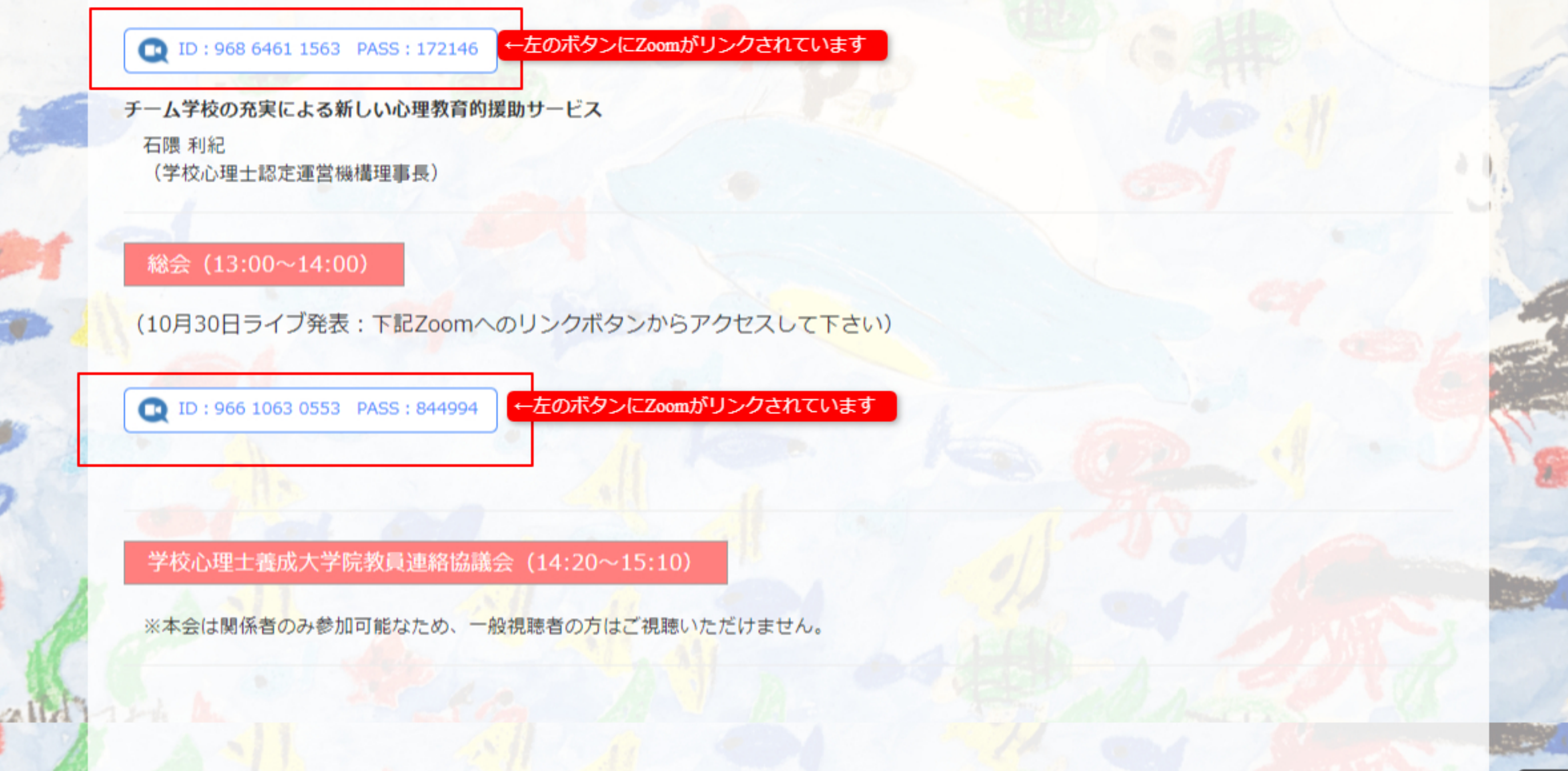

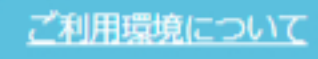

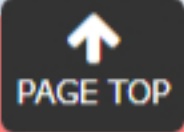

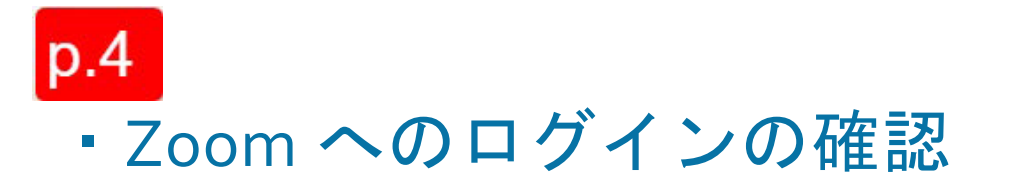

### オンライン会場ページ内(ライブ配信ページ内)に掲載される Zoom へのリンクボタンをクリックすると、下記のような「名」「姓」「メールアドレス」入力画面が表示されますので、ご登録ください。

| トピック  | 日本学校心理学会 2021年度大会ウェビナー                                                 |                            |                               |
|-------|------------------------------------------------------------------------|----------------------------|-------------------------------|
| 説明    | 日本学校心理学会 2021年度大会のウェビナー登録ペー                                            | ージとなります。                   |                               |
|       | <プログラム><br>9:30~10:00                                                  |                            |                               |
|       | 開会行事(開会挨拶,学校心理士賞受賞式)                                                   |                            |                               |
|       | 10:00~12:00<br>(見逃し配信予定有り)<br>文部科学省講演<br>/評解入 ※11日 (大部科学家初等力等教育局現在)    | 七体語化体や済空目)                 |                               |
|       | く演題>「生徒指導の今と未来」                                                        | 工化除工作指导主张/                 |                               |
|       | 理事長講演<br><講師> 石隈利紀(学校心理士認定運営機構理事長)<br><演題>「チーム学校の充実による新しい心理教育®         | り援助サービス」                   |                               |
|       | 13:00~14:00                                                            |                            |                               |
|       | 総会                                                                     |                            |                               |
|       | 14:20~15:10<br>学校心理士養成大学院教員連路協議会<br>※関係者のみ参加可能なため、一般視聴者の方はご視期          | <b>き</b> いただけません。          |                               |
|       | なお、関係者の皆様方には別途ご案申し上げます。                                                |                            |                               |
|       | ******                                                                 |                            |                               |
|       | 名「氏名フルネーム」で記載。<br>姓「@所属略称」で記載。<br>※いずれも漢字5文字以内で記載をお願いします。(難<br>載して下さい) | しい場合のみローマ字で名を記             |                               |
|       | ウェビナー運営の効率化のため、上記レイアウトでの登                                              | 登録をお聴いいたします。               | 例)参加者:山田太郎                    |
| 時刻    | 2021年10月30日 09:30 PM 大阪、札幌、東京                                          |                            | 所属略称:国際大学                     |
|       |                                                                        |                            | ※氏名、所属略称は漢字5文字以内              |
|       |                                                                        | Ļ                          | (難しい場合のみローマ字で記入く              |
| 8.    |                                                                        | 姓*                         | <u>     ださい     た        </u> |
| Ц     | 日太郎                                                                    | @国際大学                      | 所属略称頭に@をいれてください。              |
| メールア  | *レス*                                                                   | メールアドレスを再入力・               |                               |
| 1     |                                                                        |                            |                               |
|       |                                                                        |                            |                               |
| 登録時に打 | 提供する情報は、アカウントオーナーおよびホストと共有さ                                            | されます。アカウントオ <u>ーナーとホスト</u> | は、その情報を規約とプライ                 |
| パシーポリ | リシーに従って使用・共有できます。                                                      | 「名」                        | 「姓」「メールアドレス」を                 |
|       |                                                                        |                            | 記入空了後 方川 ※方                   |
|       | 登録                                                                     |                            | 記八元」後、フリッフ                    |
| 6     |                                                                        |                            |                               |

※2回目以降、名、姓、アドレスは登録内容が自動反映されますので「登録」ボタンをクリック下さい

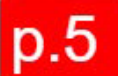

登録完了後、以下のようなメールが Zoom より配信されます。メールに記載の URL をクリックすると、 Zoom に参加いただけます。

|            | ウェビナー登録が完了しま                                               | した                              |
|------------|------------------------------------------------------------|---------------------------------|
| トピック       | 日本学校心理学会 2021年度大会ウェビナー                                     |                                 |
| 説明         | 日本学校心理学会 2021年度大会のウェビナー登録ページとなりま                           | <b>.</b>                        |
|            |                                                            |                                 |
|            | <プログラム>                                                    |                                 |
|            | 9:30~10:00<br>閣会行事(閣会挨拶,学校心理士賞受賞式)                         |                                 |
|            |                                                            |                                 |
|            | 10:00~12:00                                                |                                 |
|            | (見処し配合予定有り)<br>文部科学省護海                                     |                                 |
|            | < 講師> 鈴木慰人(文部科学省初等中等教育局児童生徒課生徒指<br>< 演題>「生徒指導の今と未来」        | 袋室長)<br>                        |
|            | 理事長護演                                                      |                                 |
|            | <講師> 石隈利紀(学校心理士認定運営機構理事長)<br><凍題>「チーム学校の充実による新しい心理教育的援助サービ | L                               |
|            | 13:00~14:00                                                |                                 |
|            | 総会                                                         |                                 |
|            |                                                            |                                 |
|            | 14:20~15:10<br>学校心理十差成大学院教育海路边送会                           |                                 |
|            | ※関係者のみ参加可能なため、一般視聴者の方はご視聴いただけま<br>なお、関係者の皆様方には別途ご案申し上げます。  | eん.                             |
|            | 登録は下記の通り行ってください。                                           |                                 |
|            | 名「氏名フルネーム」で記載。<br>姓「@所属略称」で記載。                             |                                 |
|            | ※いずれも漢字5文字以内で記載をお願いします。(難しい場合のみ<br>い)                      | →ローマ字で名を記載して下さ                  |
|            | ウェビナー運営の効率化のため、上記レイアウトでの登録をお願い                             |                                 |
| 時刻         | 2021年10月30日 09:30 PM 大阪、札幌、東京                              | UKL をクリックして                     |
|            | ■ カレンダーに追加+                                                | 参加して下さい                         |
| ウェビナー      |                                                            |                                 |
| ID         |                                                            |                                 |
|            |                                                            |                                 |
| ウェビナー      | - に参加するには                                                  |                                 |
| PC, Mac, i | iPad、iPhone、Androidデバイスから参加できます:                           | -V                              |
|            |                                                            | the second second second second |
| このURLを     | クリックして参加してください。                                            |                                 |
|            |                                                            |                                 |
|            |                                                            |                                 |
| 70742      | ちょう ショル ナフトル                                               |                                 |
| この豆録を      | エナヤノゼルタるには                                                 |                                 |
| 登録はいつ      | でもキャンセルできます。                                               |                                 |

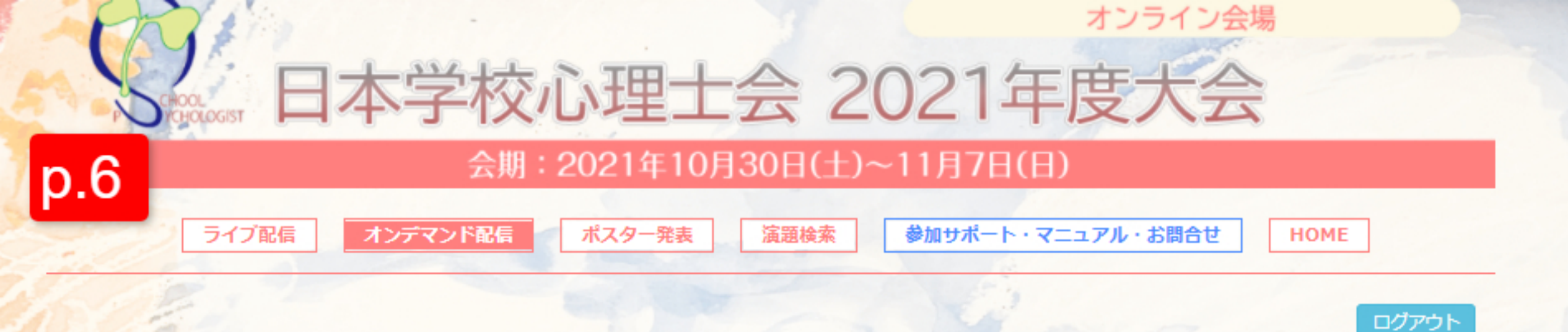

#### 各研修について(※必ずご一読ください)

- 各研修に関しては参加申込時に事前申請された研修のみポイントが付与されます。SV研修を除き、事前申請をしていない研修の閲覧およびキーワード回答 は可能ですが、ポイントは付与されませんのでご注意ください。
- ※SV研修は、学校心理士スーパーバイザー有資格者を対象とした研修講座で、学校心理士・准学校心理士の方は動画視聴することはできません。
   自身の申請した研修については参加申込システムよりログインの上確認が可能です。
- ※研修講座①~⑧,ならびに准学校心理士対象の研修講座は、全て視聴することが可能です(SV研修はSVの方のみ視聴可能)。ただし、研修講座での取得可能ポイントは最大で6ポイントまでとさせていただき、ポイント申請する場合は事前申請が必要となります。これまでの士会大会、ならびに今後の士会大会のポイント取得数を勘案し上限を設定します。 詳細は大会HPのプログラム及び資格更新ポイントのページをご確認ください。

詳細は人会HPのノロクラム及び良格更新小イノトのハーンをと確認くたさい。

※講義資料は講師の先生より提出のあった資料のみ掲載しております。 すべての講座に掲載されてはおりませんのでご注意ください。

※講義資料や講義動画を本大会参加者以外に共有することは固く禁じます。

#### 2021年11月1日~11月7日 見逃しオンデマンド配信一覧

#### 基調講演

#### 【文部科学省講演】

#### 「生徒指導の今と未来」

講師: 鈴木 慰人 先生 (文部科学省初等中等教育局児童生徒課生徒指導室長)

#### 【理事長講演】

「チーム学校の充実による新しい心理教育的援助サービス」

講師:石隈 利紀 先生 (学校心理+認定運営機構理事長)

←左のボタンをクリックすると、動画が掲載されたページが表示されます。

| <ul> <li>▲ <sup>視聴ページ+キーワードバカ</sup></li> <li>動画は複数に分かれており、それぞれにキーワードがあります。</li> <li>ページ下部に動画の本数に応じたキーワード欄がありますので、ご入力ください。</li> </ul> |                                                                                           |  |
|----------------------------------------------------------------------------------------------------|-------------------------------------------------------------------------------------------|--|
| 本資料を引用する場合は、「石隈利紀(2021)日本学校心理<br>す。                                                                                                  | 聖士会2021年度大会基調講演資料」と明記してください。出典の明記無しの使用を禁じま                                                |  |
| 2021年10月28日~11月7日 各種講座オンデ                                                                                                    | ※補足※<br>SV研修を除き各研修講座をご視聴いただけますが、ポイント取得は、<br>参加登録時に事前にポイント取得申請を希望された講座のみ可能ですので<br>ご注意ください。 |  |
| 研修講座①                                                                                                    | SV研修は、SV有資格者のみご視聴いただけます。                                                                  |  |
| 「相談できない心理(援助要請)とスクールカウンセリン<br>本田 真大 先生<br>(北海道教育大学函館校准教授)                                                                            | SVの方には、事前に動画視聴用のパスワードをご案内しておりますが、<br>不明の場合にはヘルプデスクまでメールにてお問い合わせください。                      |  |
| <ul> <li></li></ul>                                                                                                    | ルーム いんしょう に こうが、 ルーム 安良の バルバル ボム ポイント取得できませんのでご注意ください。                                    |  |
| 研修講座②                                                                                                    |                                                                                           |  |
| 「主体的で深い学びを促す学習支援の心理学」                                                                                                    |                                                                                           |  |
| 深谷 達史 先生<br>(広島大学大学院 人間社会科学研究科 准教授)                                                                                                  |                                                                                           |  |
| 視聴ページ+キーワード入力へ       議義資料                                                                                                    |                                                                                           |  |
|                                                                                                    |                                                                                           |  |

#### 研修講座③

「学校で生じる「性」に関する問題に私たちは何ができるのか?」

the set of the set of the set of

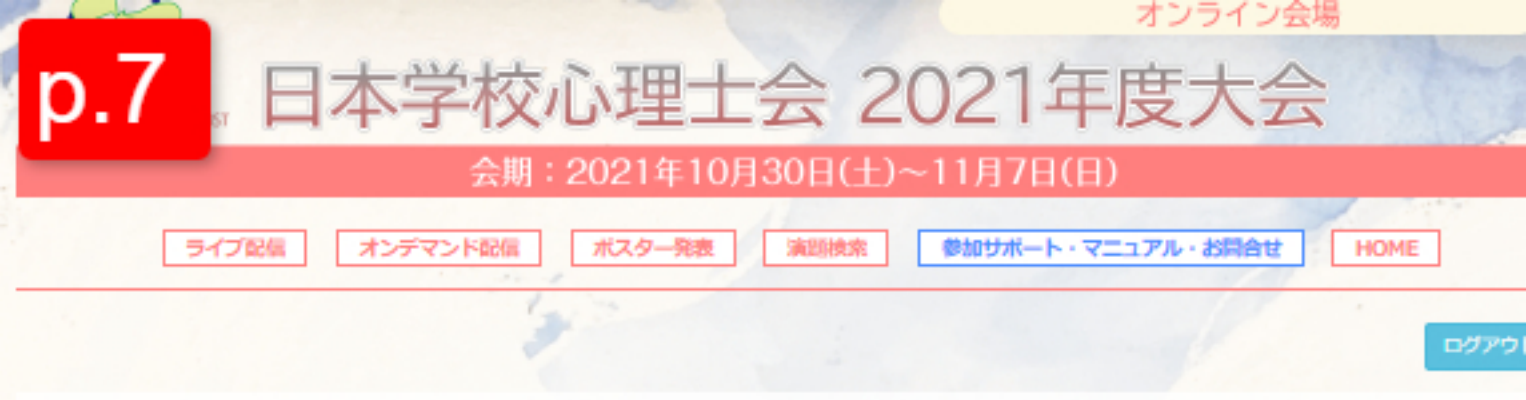

#### 基調講演

基調講演動画の見逃しオンデマンド配信は11月1日~11月7日の期間のみ閲覧可能です。 ライブ配信は10月30日に<u>こちら</u>のページより閲覧できます。

文部科学省講演:講師 鈴木 慰人(文部科学省初等中等教育局児童生徒課生徒指導室長)

補足:「オンデマンド配信」ページの各講座にある「視聴ページ+キーワード入力へ」 ボタンをクリックすると、動画とキーワード入力欄(ページ下部)が掲載されたページ が表示されます。

# 大変申し訳ありません

この動画は存在しません。

※基調講演の見逃し配信は11/1からのため、以下のように 表示されます。10/30のご視聴は「ライブ配信」ページより 視聴いただけます。 11/1に視聴可能になりましたら、動画が表示されます。 (11/1午前中付近には動画表示される予定です) ※基調講演以外の各講座は10/28より動画ご視聴が可能です。

# 大変申し訳ありません

この動画は存在しません。

※基調講演の見逃し配信は11/1からのため、以下のように 表示されます。10/30のご視聴は「ライブ配信」ページより 視聴いただけます。 11/1に視聴可能になりましたら、動画が表示されます。 (11/1午前中付近には動画表示される予定です) ※基調講演以外の各講座は10/28より動画ご視聴が可能です。

本動画は字幕機能がついております。

理事長講演:講師 石

動画再生画面右下にある「CC」をONまたはOFFいただくことで字幕の表示・非表示が設定可能です。

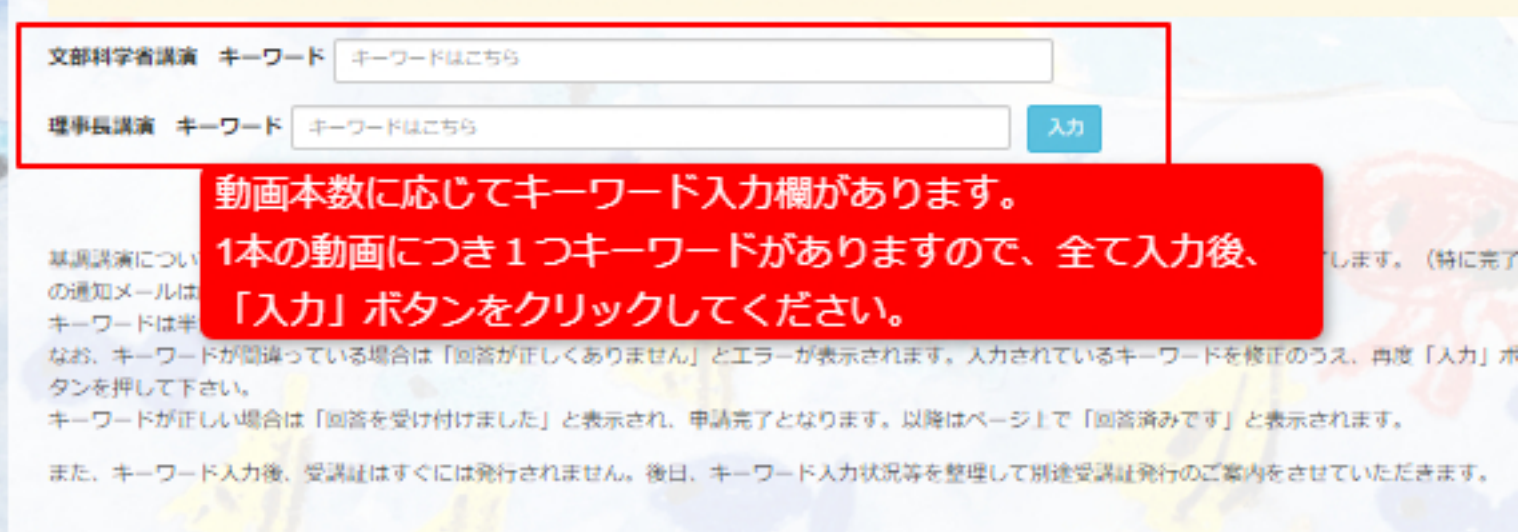

#### 見逃し配信およびキーワード入力期間

キーワード人力期間:2021年10月30日 ~ 2021年11月7日まで 見逃し配信:2021年11月1日 ~ 2021年11月7日まで

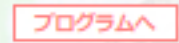

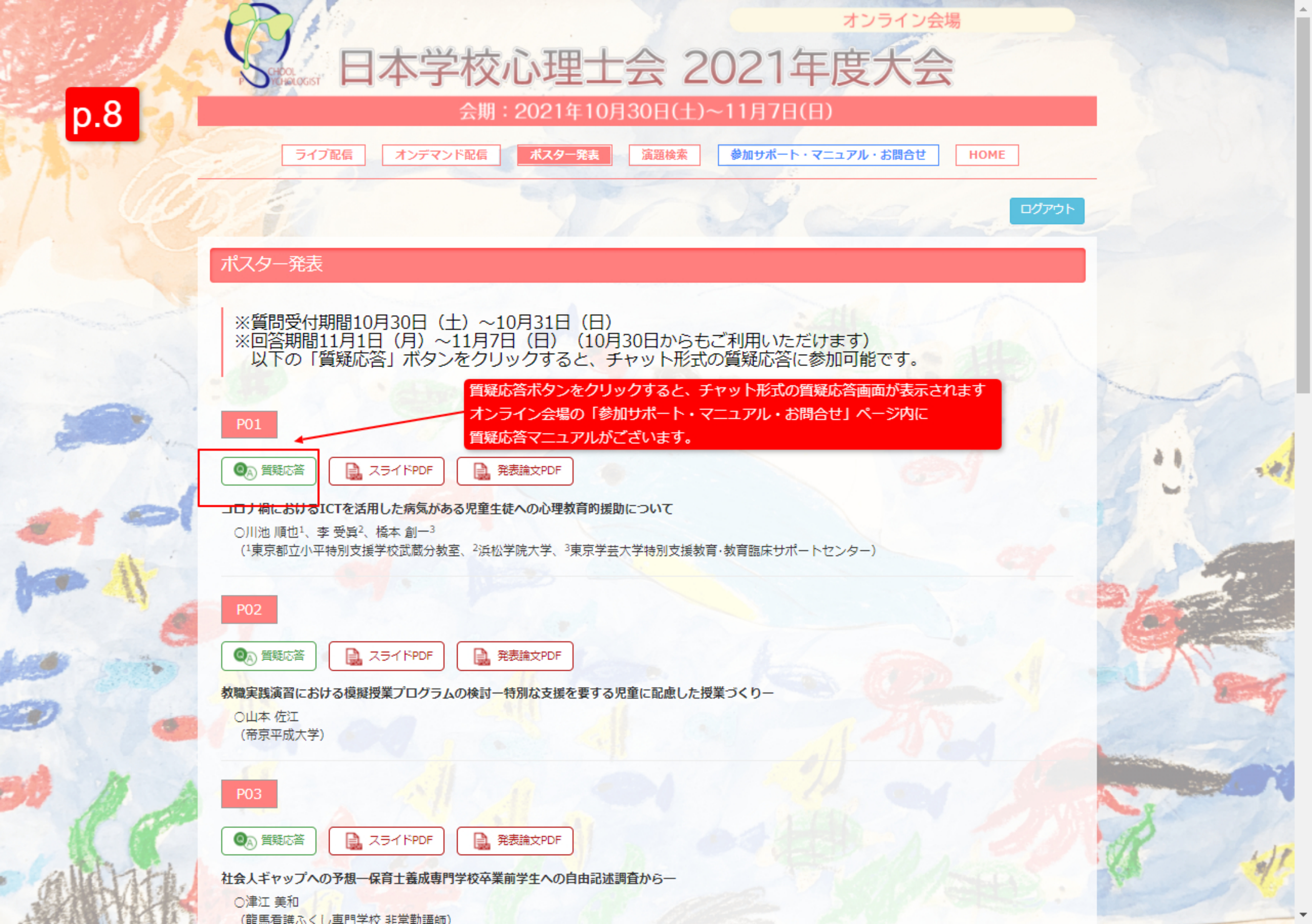

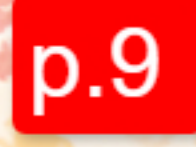

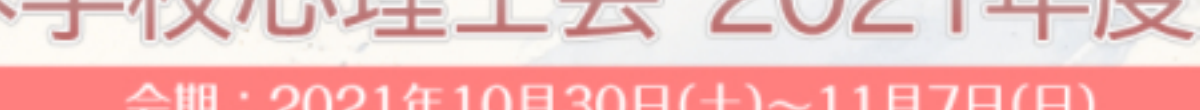

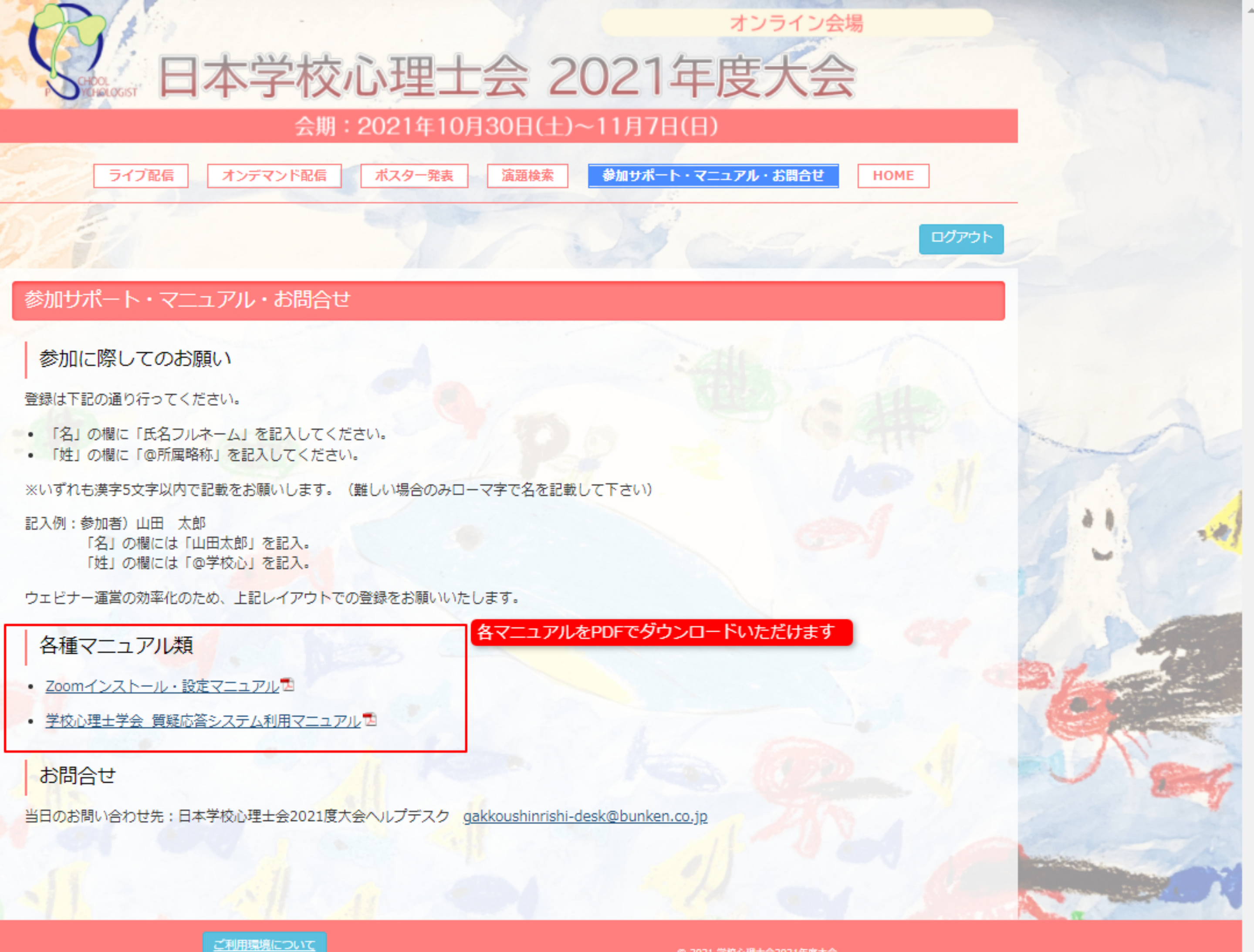